| Version: 03                         |    |
|-------------------------------------|----|
| Date of issue: 30.8.2022            |    |
| Code: FAQ_BIM.import_V03_EN_2022_08 | EN |
| Author: Jiří Rejman                 |    |

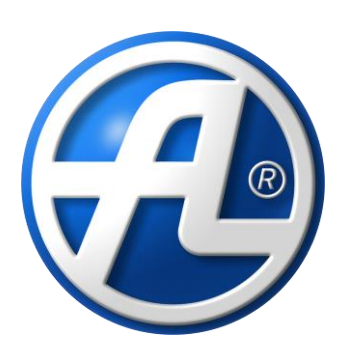

# **DUPLEX units** Import of RFA and IFC models to Revit SW

## Contents

| 1.   | Introduction                                                | 2 |
|------|-------------------------------------------------------------|---|
| 2.   | Exporting RFA models from Atrea selection software          | 2 |
| 3.   | Exporting IFC models from Atrea selection software          | 4 |
| 4.   | Importing IFC models to Revit                               | 6 |
| 4.1. | Importing IFC models from Atrea selection software          | 6 |
| 4.2. | Importing IFC models without using Atrea selection software | 6 |
| 4.3. | Importing DUPLEX units from Atrea selection software        | 7 |

## 1. Introduction

The selection software for DUPLEX units supports the export of unit models in formats RFA and IFC. These formats are compatible with the system of BIM (Building Information Modelling). This means that DUPLEX ventilation unit models including additional data such as dimensions, air volume, external static pressure and heat recovery efficiency rates can be entered into the Revit application. Similarly, EASY box or SMART box models can be uploaded. Versions Revit 2016 and newer are supported.

# 2. Exporting RFA models from Atrea selection software

RFA model of DUPLEX units can be exported from Atrea's selection software.

- 1. Download Atrea's selection software from <u>www.atrea.com/en/duplex-en.</u>
- 2. Install it.
- 3. Open a DUPLEX design in Atrea's selection software. Select **Project > Open**; the design file has extension .adu.

| 3            | AHU | Js DUPLEX se      | lection sof      | oftv | war         | e ! | 9 | 9.0 | 00 | 0.0 | 016 | 6 - | - ( | C:\ | AT | RE | A\  | DL | JPI | EX | (\at | trea | _t | est. | adu |   |
|--------------|-----|-------------------|------------------|------|-------------|-----|---|-----|----|-----|-----|-----|-----|-----|----|----|-----|----|-----|----|------|------|----|------|-----|---|
| <u>P</u> roj | ect | <u>E</u> quipment | <u>S</u> ettings | Ŀ    | <u>H</u> el | р   |   |     |    |     |     |     |     |     |    |    |     |    |     |    |      |      |    |      |     |   |
|              | Nev | v                 |                  |      |             |     |   |     |    |     |     |     |     |     |    |    |     | С  | trl | +N |      | ne   |    | Part | ner | z |
|              | Ope | en                |                  |      |             |     |   |     |    |     |     |     |     |     |    |    |     | С  | trl | +0 |      |      |    |      |     | 1 |
|              | Оре | en in a new w     | indow            |      |             |     |   |     |    |     |     |     |     |     |    | Sh | ift | ۲C | trl | +0 |      |      |    |      |     |   |
|              | Wel | come windo        | w                |      |             |     |   |     |    |     |     |     |     |     |    |    |     |    |     |    |      |      |    |      |     |   |

Alternatively, design a DUPLEX unit by selecting **Equipment > Add a new equipment**. For the design wizard go to <u>www.atrea.com/en/duplex-en</u>, part Ventilation unit design procedure.

| 律 Add a new equipment                                                                                                    |                   |                                                                                                    |                                                                                                    |
|----------------------------------------------------------------------------------------------------|-------------------|----------------------------------------------------------------------------------------------------|----------------------------------------------------------------------------------------------------|
| Category                                                                                                    | DUPLEX Multi Eco  | DUPLEX Multi Eco-V DUPLEX Multi Eco-N                                                                                                    |                                                                                                    |
| Au (24)<br>For domestic use (0)<br>For comercial use (22)<br>For pools (0)<br>Independent recovery exchangers (2)<br>Independent accessories (0)<br>Kitchen ventilation (0)<br>Heat sources (0) |                   | A new generation of all-purpose heat recovery units, a highly efficient<br>counter flow heat recovery exchanger, economical EC fans, for indoor<br>use, a wide range of accessories (including built-in heating, cooling<br>and circulation).<br>For flow rates between 300 and 10 800 m3/h. | DUPLEX 500 Multi Eco<br>DUPLEX 800 Multi Eco<br>DUPLEX 1100 Multi Eco<br>DUPLEX 2500 Multi Eco<br>DUPLEX 2500 Multi Eco<br>DUPLEX 4500 Multi Eco<br>DUPLEX 4500 Multi Eco |
| Airflow<br>1400 m3/h                                                                                                    |                   |                                                                                                    | DUPLEX 5500 Multi Eco<br>DUPLEX 6500 Multi Eco<br>DUPLEX 7500 Multi Eco<br>DUPLEX 9000 Multi Eco                                                                          |
| Ecodesign                                                                                                    | DUPLEX Multi DUP  | LEX Multi-V DUPLEX Multi-N                                                                                                    |                                                                                                    |
| ErP 2018 Heat recovery core All (19) Crossflow (5) Counterflow (13) Rotary (2)                                                                                                    |                   | All-purpose heat recovery units, a highly efficient counter flow heat<br>recovery exchanger, economical EC fans, for indoor use, a wide<br>range of accessories (including built-in heating, cooling and<br>circulation).<br>For flow rates between 300 and 8 500 m3/h.                      | DUPLEX 500 Multi<br>DUPLEX 1000 Multi<br>DUPLEX 1500 Multi<br>DUPLEX 2500 Multi<br>DUPLEX 3500 Multi<br>DUPLEX 5500 Multi<br>DUPLEX 6500 Multi                            |
| Location                                                                                                    |                   | 📆 📆 🎹                                                                                                    | DUPLEX 10000 Multi                                                                                                    |
| Indoor type (13)<br>Rooftop (6)                                                                                                    | DUPLEX ROTO DU    | PLEX ROTO-N                                                                                                    | DUPLEX 11000 Multi                                                                                                    |
| Function Heating (17) Cooling (17) Circulation (11) New (4)                                                                                                    |                   | A new generation of all-purpose heat recovery units, a highly efficient<br>rotary heat recovery exchanger, economical EC fans, for indoor use,<br>a wide range of accessories (including built-in heating, cooling and<br>circulation).<br>For flow rates between 1 500 and 16 000 m3/h.     | DUPLEX 1500 Roto<br>DUPLEX 2500 Roto<br>DUPLEX 4000 Roto<br>DUPLEX 5000 Roto<br>DUPLEX 12000 Roto<br>DUPLEX 12000 Roto                                                    |
|                                                                                                    |                   |                                                                                                    | 5012212000100                                                                                                    |
|                                                                                                    | DUPLEX Flexi (2G) | DUPLEX Flexi-V                                                                                                    |                                                                                                    |

#### 4. Select the Design tab > Export to DXF / BIM

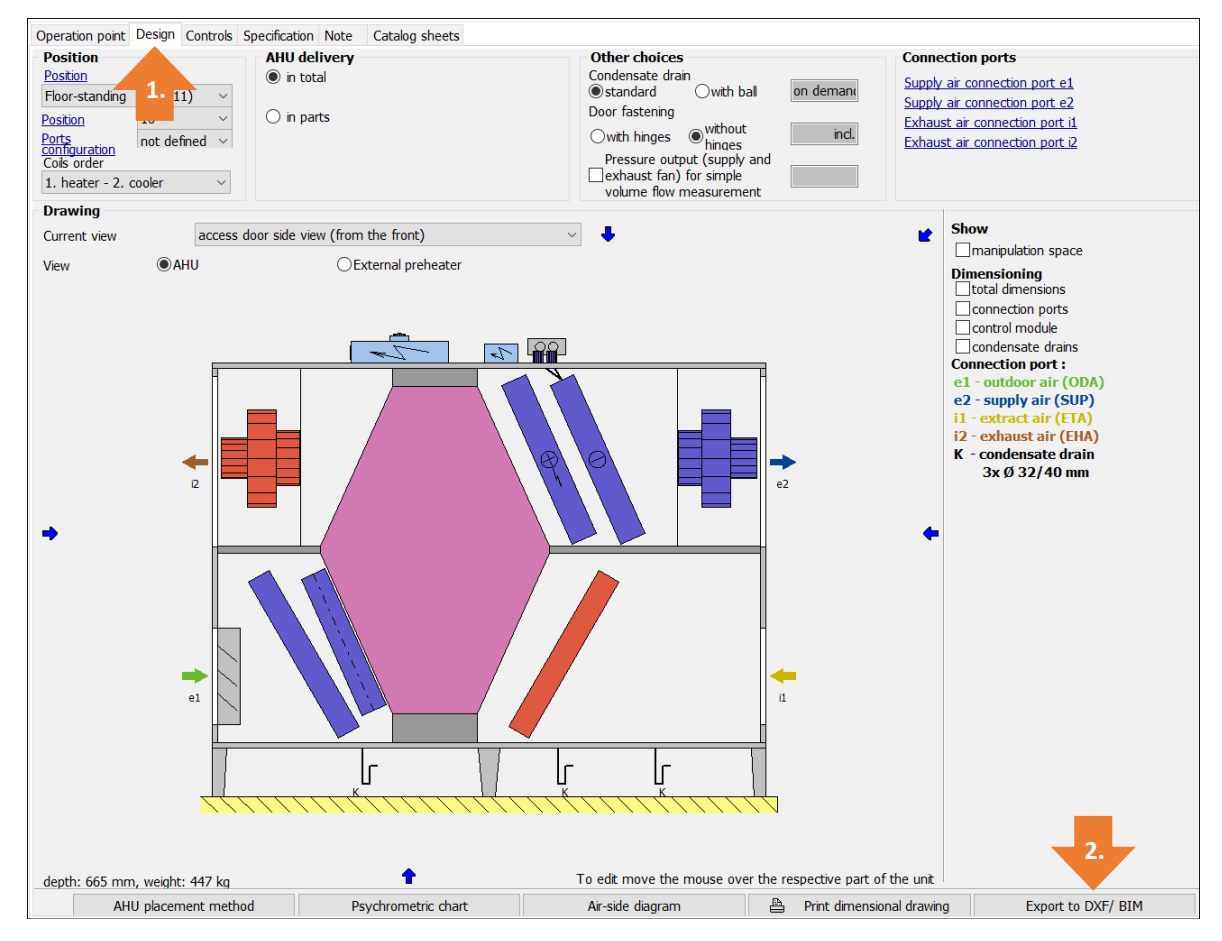

5. Select BIM system (RFA format)

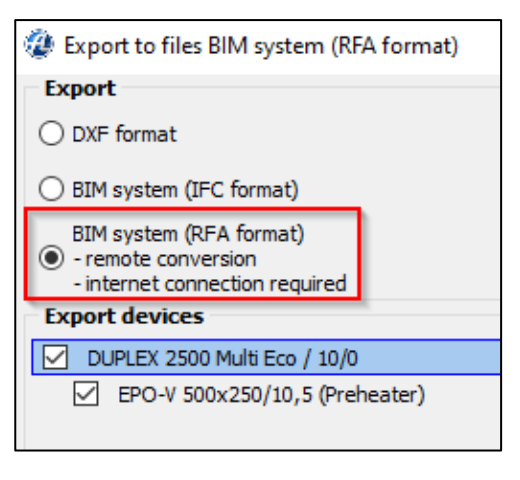

Besides air handling unit DUPLEX, external preheaters or reheaters can also be exported to RFA model. Select which components to export.

| Output content     |          |   |
|--------------------|----------|---|
| Respective equipme | nt       |   |
| Manipulation space |          |   |
| 🔾 body             | Outlines |   |
|                    |          | 1 |

Along with the device model, you can also export its needed manipulation space.

Confirm your selection. Save the file created in .rfa format. Next, open the file in the SW Autodesk Revit.

Internet connection is needed to export the model of DUPLEX unit to RFA format.

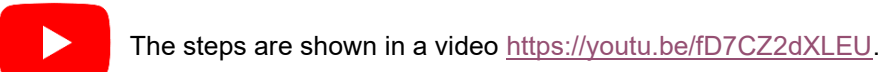

# 3. Exporting IFC models from Atrea selection software

IFC models of DUPLEX units can be exported from Atrea's selection software.

- 1. Download Atrea's selection software from www.atrea.com/en/duplex-en.
- 2. Install it.
- Open a DUPLEX design in Atrea's selection software. Select Project > Open; the design file has extension .adu.

| 3            | AHU | Is DUPLEX se      | lection sof      | ftw | vare 9       | 9.00.01 | 16 - | C:\A | TREA | \DU  | PLE   | X∖at | rea_ | test.a | adu   |
|--------------|-----|-------------------|------------------|-----|--------------|---------|------|------|------|------|-------|------|------|--------|-------|
| <u>P</u> roj | ect | <u>E</u> quipment | <u>S</u> ettings | H   | <u>l</u> elp |         |      |      |      |      |       |      |      |        |       |
|              | Nev | v                 |                  |     |              |         |      |      |      | Ct   | trl+N | N    | ne   | Part   | ner z |
|              | Ope | en                |                  |     |              |         |      |      |      | Ct   | trl+C | C    |      |        |       |
|              | Оре | en in a new w     | vindow           |     |              |         |      |      | Shif | t+Ct | trl+( | C    |      |        |       |
|              | Wel | come windo        | w                |     |              |         |      |      |      |      |       |      |      |        |       |

Alternatively, design a DUPLEX unit by selecting **Equipment** > **Add a new equipment**. For the design wizard go to <u>www.atrea.com/en/duplex-en</u>, part Ventilation unit design procedure.

| 🥨 Add a new equipment                                                                                                    |                   |                                                                                                    |                                                                                                    |
|----------------------------------------------------------------------------------------------------|-------------------|----------------------------------------------------------------------------------------------------|----------------------------------------------------------------------------------------------------|
| Category                                                                                                    | DUPLEX Multi Eco  | DUPLEX Multi Eco-V DUPLEX Multi Eco-N                                                                                                    |                                                                                                    |
| All (24)<br>For domestic use (0)<br>For comercial use (22)<br>For pools (0)<br>Independent recovery exchangers (2)<br>Independent accessories (0)<br>Ktchen ventilation (0)<br>Heat sources (0) |                   | A new generation of all-purpose heat recovery units, a highly efficient<br>counter flow heat recovery exchanger, economical EC fans, for indoor<br>use, a wide range of accessories (including built-in heating, cooling<br>and circulation).<br>For flow rates between 300 and 10 800 m3/h. | DUPLEX 500 Multi Eco<br>DUPLEX 800 Multi Eco<br>DUPLEX 1100 Multi Eco<br>DUPLEX 1500 Multi Eco<br>DUPLEX 2500 Multi Eco<br>DUPLEX 4500 Multi Eco<br>DUPLEX 4500 Multi Eco                                        |
| Airflow<br>1400 m3/h                                                                                                    |                   |                                                                                                    | DUPLEX 5500 Multi Eco<br>DUPLEX 5500 Multi Eco<br>DUPLEX 7500 Multi Eco<br>DUPLEX 9000 Multi Eco                                                                                                    |
| Ecodesign                                                                                                    | DUPLEX Multi DUP  | LEX Multi-V DUPLEX Multi-N                                                                                                    |                                                                                                    |
| EFP 2018 Heat recovery core All (19) Crossflow (5) Counterflow (13) Rotary (2)                                                                                                    |                   | All-purpose heat recovery units, a highly efficient counter flow heat<br>recovery exchanger, economical EC fans, for indoor use, a wide<br>range of accessories (including built-in heating, cooling and<br>circulation).<br>For flow rates between 300 and 8 500 m3/h.                      | DUPLEX 500 Multi<br>DUPLEX 1000 Multi<br>DUPLEX 1500 Multi<br>DUPLEX 3500 Multi<br>DUPLEX 3500 Multi<br>DUPLEX 5000 Multi<br>DUPLEX 6500 Multi                                                                   |
| Location                                                                                                    |                   |                                                                                                    | DUPLEX 10000 Multi<br>DUPLEX 11000 Multi                                                                                                    |
| Indoor type (13)<br>Rooftop (6)                                                                                                    | DUPLEX ROTO DU    | PLEX ROTO-N                                                                                                    |                                                                                                    |
| Function           Heating (17)           Cooling (17)           Circulation (11)           New (4)                                                                                             |                   | A new generation of all-purpose heat recovery units, a highly efficient<br>rotary heat recovery exchanger, economical EC fans, for indoor use,<br>a wide range of accessories (including built-in heating, cooling and<br>circulation).<br>For flow rates between 1 500 and 16 000 m3/h.     | DUPLEX 1500 Roto           DUPLEX 2500 Roto           DUPLEX 4000 Roto           DUPLEX 5000 Roto           DUPLEX 8000 Roto           DUPLEX 12000 Roto           DUPLEX 12000 Roto           DUPLEX 15000 Roto |
|                                                                                                    | DUPLEX Flexi (2G) | DUPLEX Flexi-V                                                                                                    |                                                                                                    |

4. Select the Design tab > Export to DXF / BIM

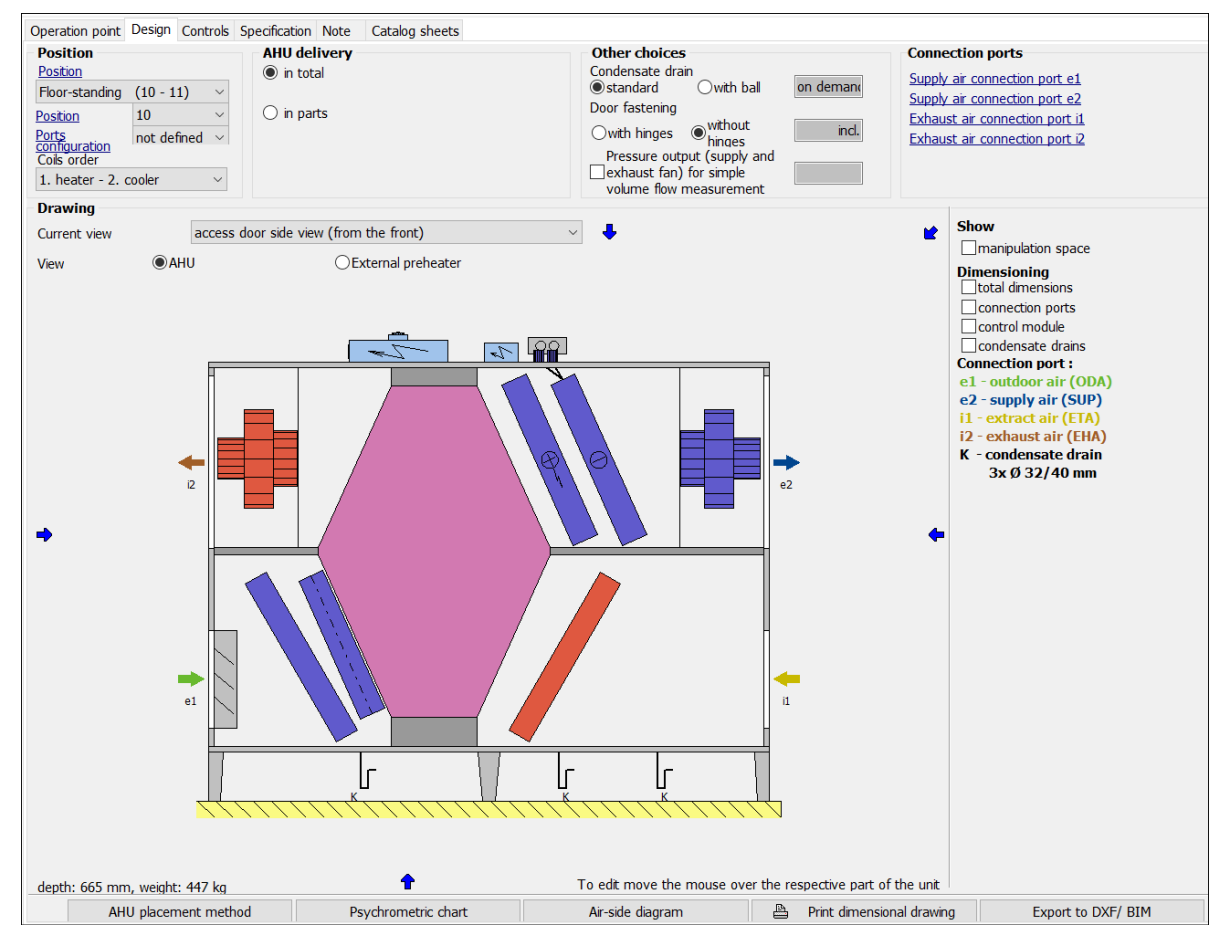

#### 5. Select BIM system (IFC format)

Select **Manipulation space** to add to the IFC model also the manipulation space needed for operation and maintenance of the unit.

In **Standards information** decide which character encoding the IFC model shall have. The option is useful in case national characters are not displayed correctly.

- a. ASCII viewers of IFC models available as freeware,
- b. Unicode for SW Autodesk Revit.

| Export                                                                                                    | Output content                                                                                       |
|----------------------------------------------------------------------------------------------------|----------------------------------------------------------------------------------------------------|
| <ul> <li>DXF format</li> <li>BIM system (IFC format)</li> <li>BIM system (RFA format)</li> <li>- remote conversion         <ul> <li>- internet connection required</li> </ul> </li> <li>Export devices</li> <li>DUPLEX 2500 Multi Eco / 10/0         <ul> <li>EPO-V 500x250/10,5 (Preheater)</li> </ul> </li> </ul> | <ul> <li>Respective equipment</li> <li>Manipulation space</li> <li>body</li> <li>outlines</li> </ul> |
|                                                                                                    | Standards information <ul> <li>aSCII encoding</li> <li>unicode encoding</li> </ul>                   |

6. Save the file created in the .ifc format.

## 4. Importing IFC models to Revit

DUPLEX unit models in .ifc format can be imported to the Revit application using Atrea's selection software. If you are not using the selection software, ifc models can be imported to Revit using a stand-alone add-in feature.

### 4.1. Importing IFC models from Atrea selection software

- 1. Download Atrea's selection software from www.atrea.com/en/duplex-en and install it.
- 2. Start-up Autodesk Revit. DUPLEX (con.) and DUPLEX (IFC) add-ins will be newly displayed.
- 3. Select Add-Ins > DUPLEX (IFC).

| File     | Architecture | Structure St     | eel System    | s Insert Anno    | otate A | nalyze N | Aassing & | & Site Co   | llaborate | View M    | Manage    | Add-Ins            | Modify       |
|----------|--------------|------------------|---------------|------------------|---------|----------|-----------|-------------|-----------|-----------|-----------|--------------------|--------------|
| G        | æ            | æ                | S             | P                | Help    |          |           | Pohled      |           | -'v       |           | <b>E</b> 1.        | F            |
| Modify   | DUPLEX (con  | n.) DUPLEX (IFC) | ) Batch Print | Transmit a model | About   | Kontrola | Správa    | O aplikaci. | Launc     | h WSM     | Con<br>to | vert RFA<br>FormIt | About FormIt |
| Select - | r Di         | JPLEX 2.         | Batch Print   | eTransmi         | t       | N        | /lodel Re | view        | Workshar  | ingMonito | or        | FormIt Co          | onverter     |

- 4. Select the DUPLEX unit model saved as an .ifc extension file. The DUPLEX unit including connectors will be imported.
- 5. Suitable ductwork can now be connected by using connectors on the unit's ports.
- Import IFC models of DUPLEX units to Revit using the add-in only. If an IFC model is imported directly, the imported unit will be without connectors and additional data.

### 4.2. Importing IFC models without using Atrea selection software

- 1. Download the *aduforrevit.exe* add-in for Revit from <u>www.atrea.com/en/duplex-en</u>.
- 2. Install the add-in.
- 3. In Revit select **Add-Ins** and choose the add-in you have installed.
- 4. Select the file saved in .ifc format. The DUPLEX unit will be imported including connectors.

### 4.3. Importing DUPLEX units from Atrea selection software

- 1. Download Atrea's selection software from www.atrea.com/en/duplex-en;
- 2. Install the SW;
- 3. In Revit select Add-Ins > DUPLEX (conn.). Atrea's selection software will open.

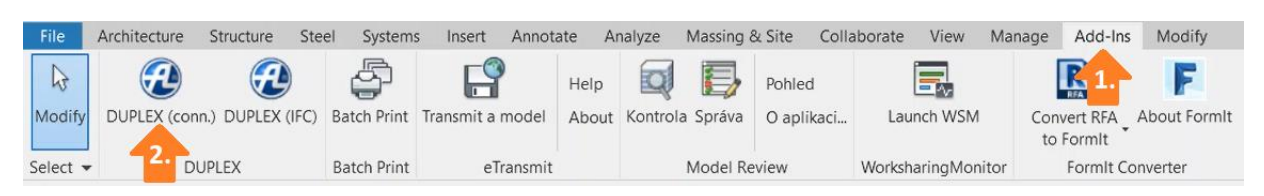

- 4. Open an existing design or create a new DUPLEX unit design see chapter 2, step 3.
- 5. When the design is completed, select Insert devices to Revit.

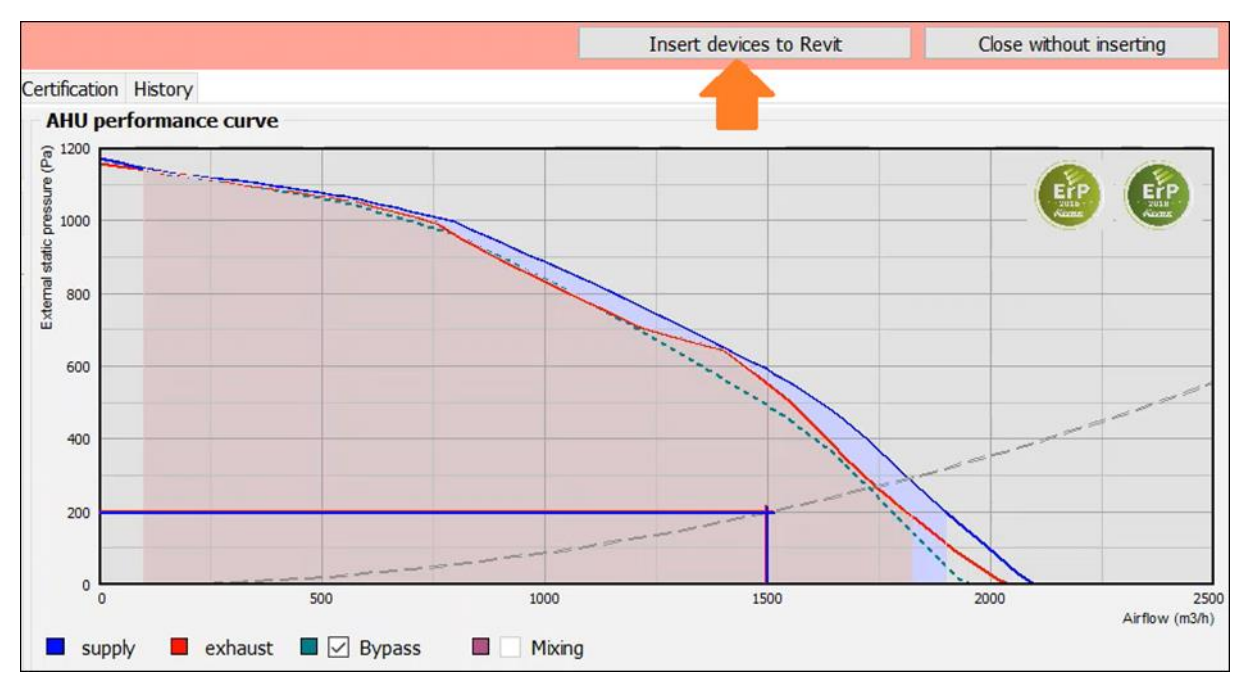

- 6. Select which device from the design should be inserted in the Revit application.
- 7. The DUPLEX unit will be imported including connectors.
- 8. Suitable ductwork can now be connected via connectors on the unit's ports.